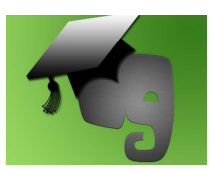

## VirtuaLed's Guide to Creating a Note Using Evernote

From your account dashboard, select the note to share. Once opened, click the arrow attached to the "Share" button. From this menu, select the sharing method you would like to use.

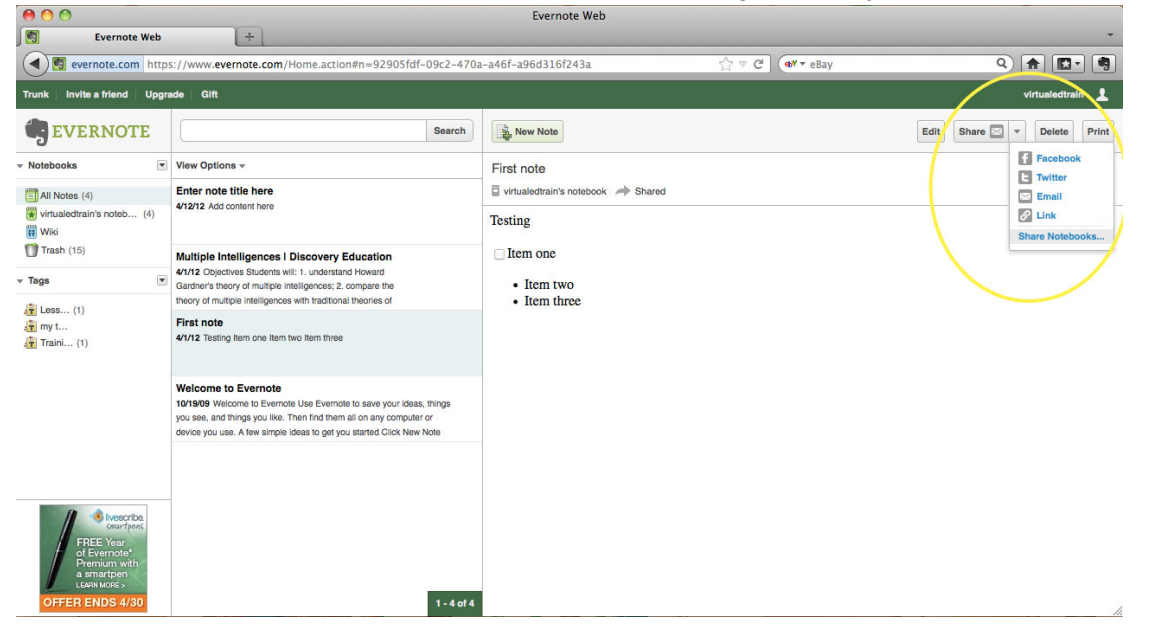

If you select Facebook or Twitter, you will have to login. Sending a message by link simply provides you with the URL for the note.

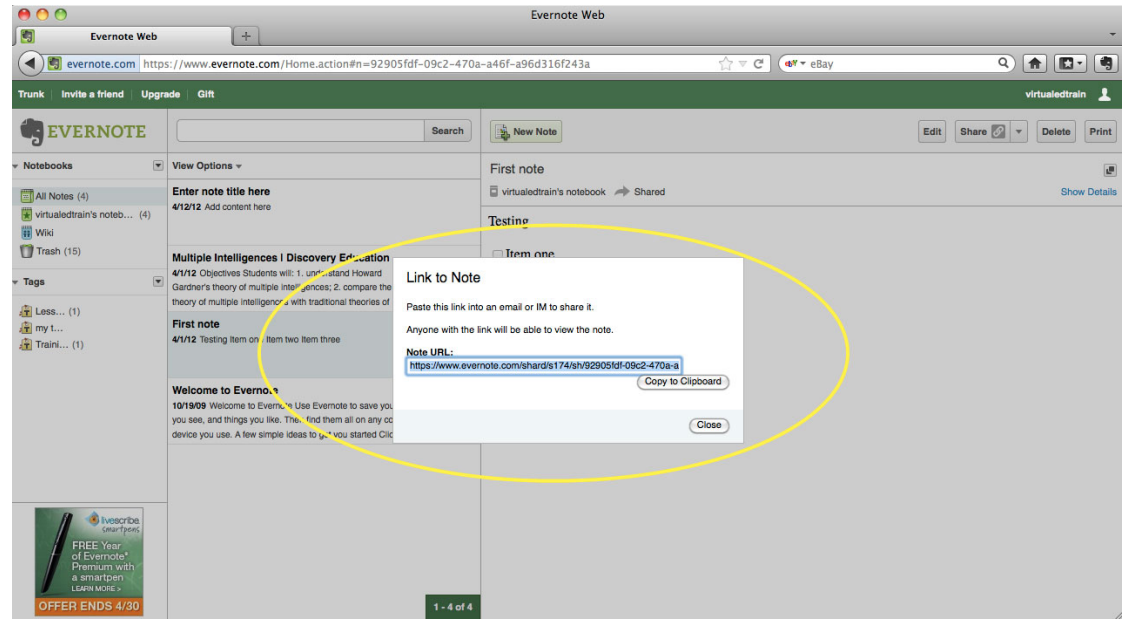

In this example, we will be sending the note via email. We enter first the address

(virtualedtrain@gmail.com). We then have the option to include a message. At this point, we hit email to send. And our note has been shared.

| 00                                                                     |                                                                                                    |                                                                                                    | Evernote Web |                   |         |                             |  |
|------------------------------------------------------------------------|----------------------------------------------------------------------------------------------------|----------------------------------------------------------------------------------------------------|--------------|-------------------|---------|-----------------------------|--|
| Evernote Web                                                           | +                                                                                                    |                                                                                                    |              |                   |         | -                           |  |
| evernote.com http:                                                     | s://www.evernote.com/Home.action#n=92905                                                                                                    | a-a46f-a96d316f243a                                                                                                    | ু ∞ <b>৫</b> | <b>de¥</b> ≠ eBay | ٩ 🝙 🖪 🍕 |                             |  |
| Trunk   Invite a friend   Upgrade   Gift                               |                                                                                                    |                                                                                                    |              |                   |         |                             |  |
| EVERNOTE                                                               |                                                                                                    | Search                                                                                                    | New Note     |                   |         | Edit Share 🖾 💌 Delete Print |  |
| • Notebooks                                                            | iew Options 👻                                                                                                    |                                                                                                    | First note   |                   |         | e                           |  |
| All Notes (4)                                                          | Enter note title here                                                                                                    | 📮 virtualedtrain's notebook 🛹 Shared                                                                                        |              |                   |         | Show Details                |  |
| 😻 virtualedtrain's noteb (4)<br>ij Wiki                                | 4/12/12 Add content nere                                                                                                    |                                                                                                    | Testing      |                   |         |                             |  |
| ♥ Trash (15)<br>▼ Tags ♥<br>♣ Loss (1)<br>♣ TrainL (1)<br>♣ TrainL (1) | Multiple Intelligences I Discovery Education<br>4718 Objectives Students Wit 1, understand Howard<br>Gather's theory of multiple intelligences?. Compare the<br>theory of multiple intelligences with traditional theories of<br>First note<br>47/12 Testing item one item two item three | Email note "First note"<br>Send to:<br>user@mail.com<br>Ad Contacts from Getail<br>Message:<br>Enter optional message here. |              |                   |         |                             |  |
|                                                                        | Welcome to Evernote<br>10/1969 Welcome to Evernote Use Evernote to save your<br>you see, and things you like. Then find them all on any cor<br>device you use. A few simple ideas to get you stamed Click                                                                                 |                                                                                                    | (Email)(Cano | 0                 |         |                             |  |
| SEND EMAILS<br>TO EVERNOTE                                             |                                                                                                    | 1 - 4 of 4                                                                                                    |              |                   |         |                             |  |